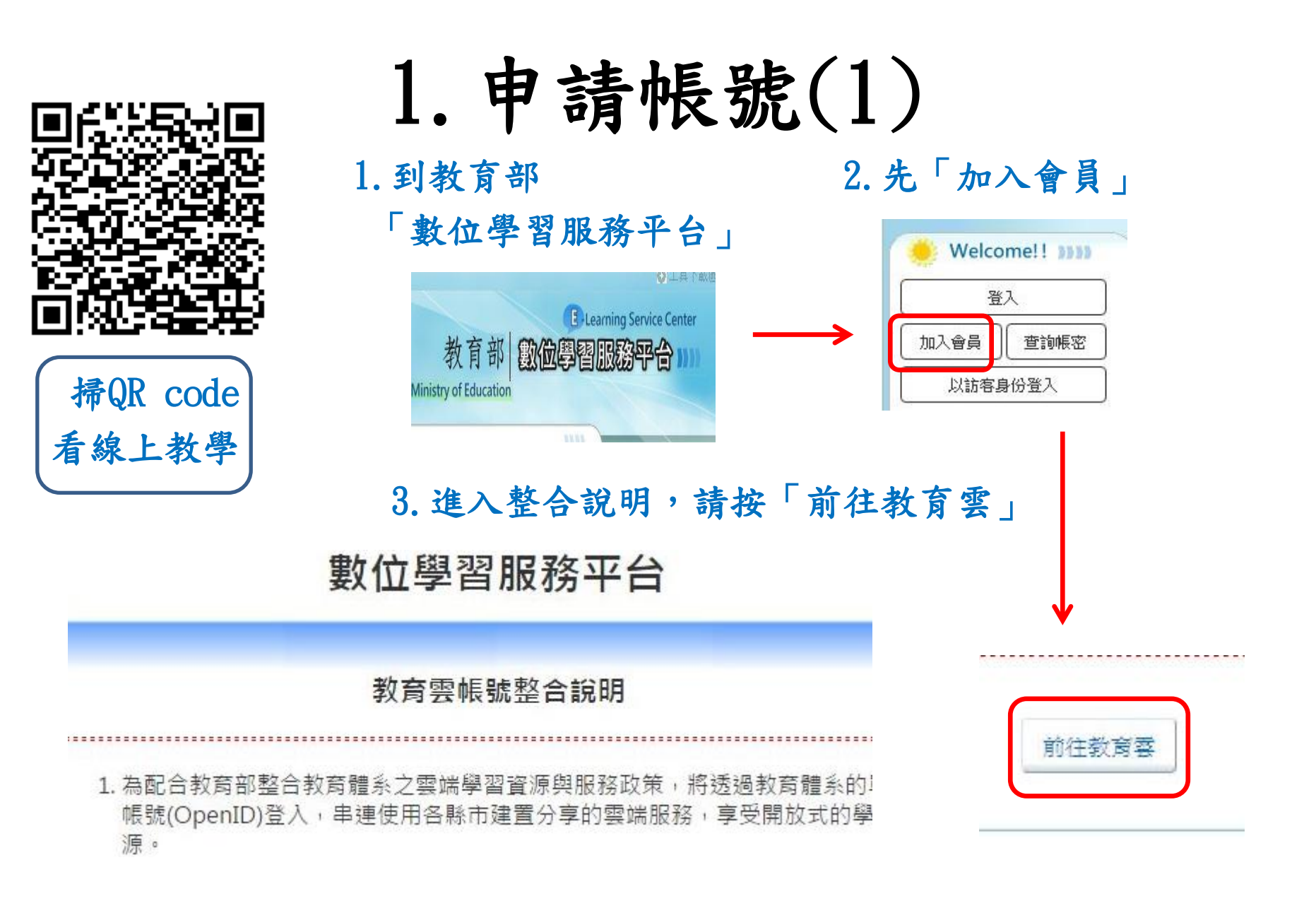

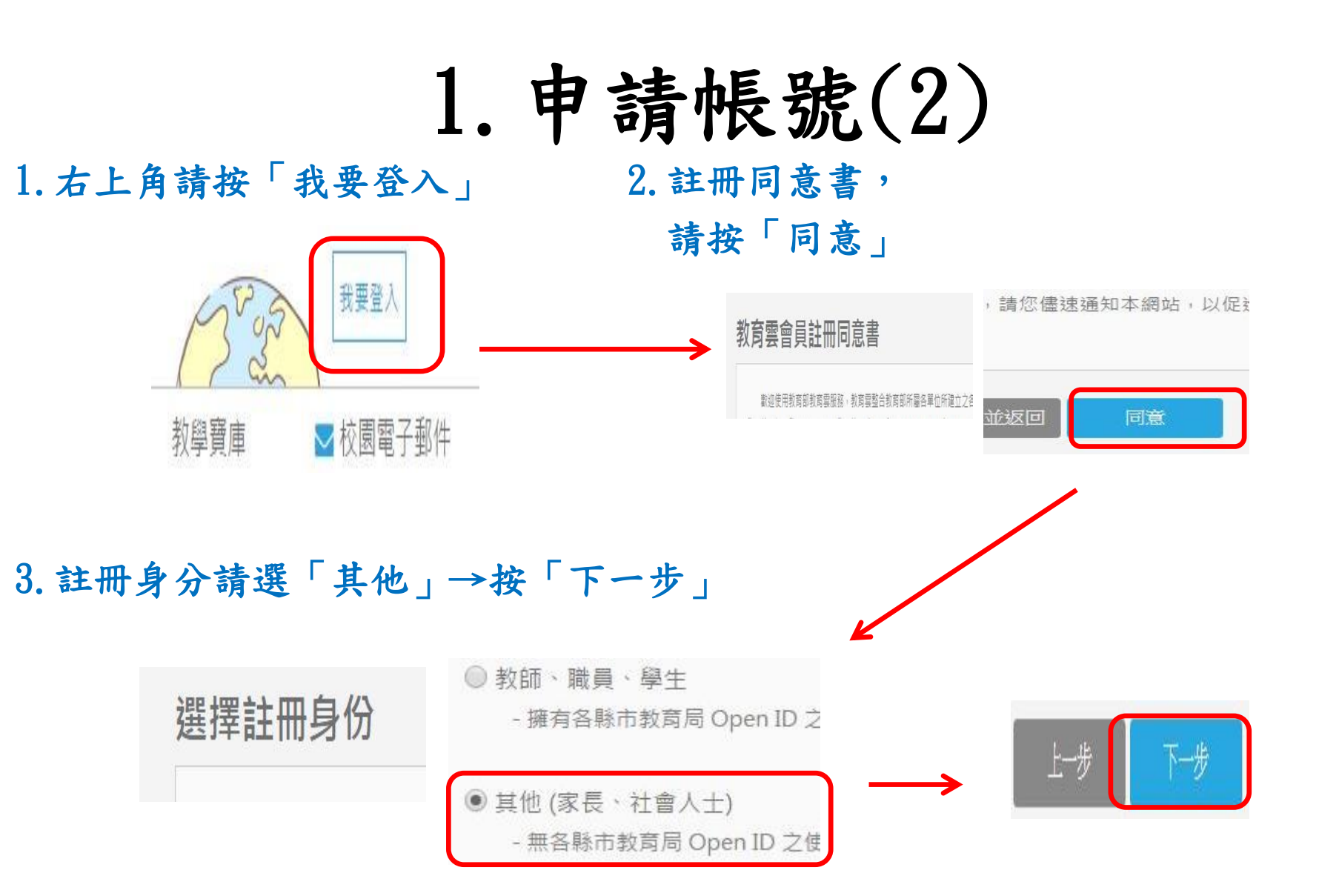

# 1. 申請帳號(3)

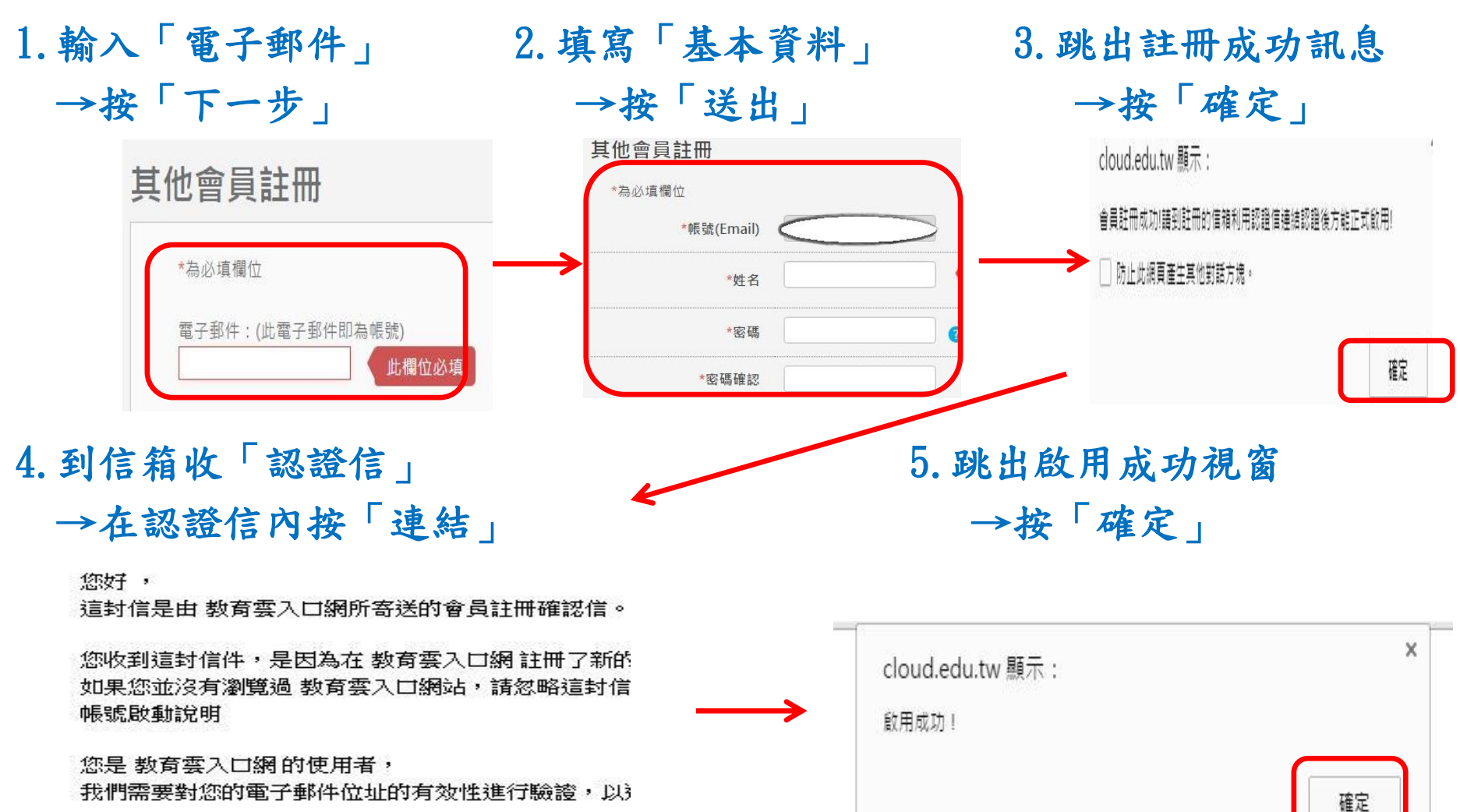

\* 您只需於上口台點學上面的運結即可設動您的報號 http://cloud.edu.tw/EduCloudWeb/wSite/register.do; 供用上面了見超連結格式。請將超連結從址子動點上。

# 1. 申請帳號(4)

### 2. 點選「教育雲」 1. 回到數位學習服務平台首頁 →按「登入」 E Learning Service Cent edu 教育要 教育部 數位學習服務平台 Ministry of Education Welcome! | 1111 ○ 最新消息 登入 公告日期 公告標題 加入會員 查詢帳密 2015/12/22 教育雲網路設備擴充通知 2015/09/15 【課程公告】能源科技教育系列課程下架通知 以訪客身份登入 2015/04/02 【安眠丛生】 安眠人品104年基個状態丛生 3. 帳號輸入E-mail→設定「密碼」 4. 跳出整合視窗 →按「尚未有平台資訊」 →按「登入」 數位學習服務平台 edu 教盲雲單一登入 教育雲帳號整合說明 入口網會員登入v2.24 帳號(Email) 為配合教育部整合教育體系之雲端學習資源與服務政策,將透 密碼 過教育體系的單一帳號登入,串連使用各縣市建置分享的雲端

數位學習服務平台

請問您是否已有數位學習服務平台帳號?

已有平台帳號

尚未有平台資訊

### 2. 開始選課(2)

1.家庭教育基礎篇右側
→點左側「熱門課程」

2. 跳出說明視窗 →按「確定」

| 排行 | 課程名稱               | 近3個月內修課人數 | 選課       |
|----|--------------------|-----------|----------|
| 1  | 家庭教育基礎篇            | 10544     | <u> </u> |
| 2  | 高級中等以下學校家庭教育課程     | 5877      | <u> </u> |
| 3  | 無形的拳頭:浅談網路雷凌       | 1908      | <u> </u> |
| 4  | <u>看不見的黑洞:網路沉迷</u> | 1536      | 選課       |
| 5  | 網路資源停看聽:著作權的合理使用   | 1362      | <u> </u> |
| 6  | 我們是好朋友嗎?網路人際溝通與互動  | 1360      | 選課       |
| 7  | 沒人知道我是誰:網路世界中的言論自由 | 1274      | <u> </u> |
| 8  | 多元文化教育             | 1235      | 選課       |
|    |                    |           |          |

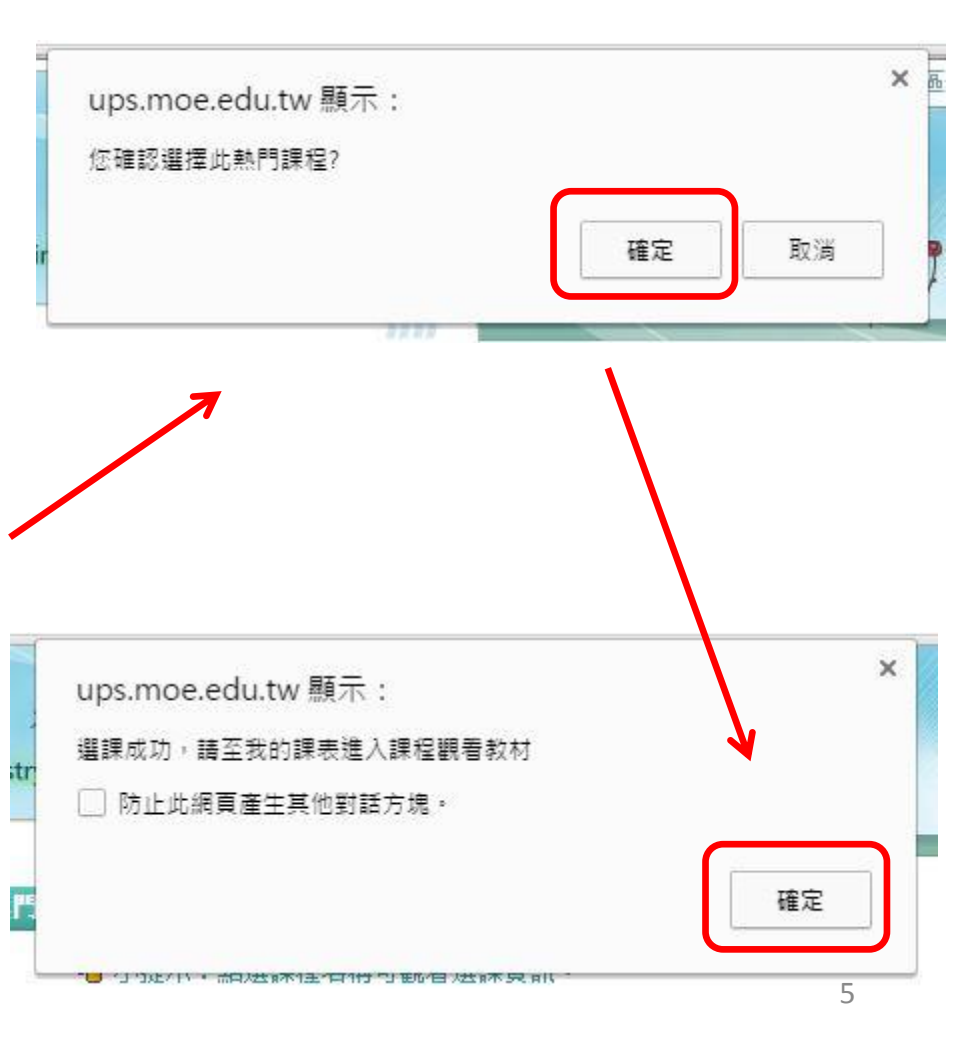

3. 開始參加線上研習(1)

2. 點「家庭教育課程」

回到首頁左側,
→點選「我的課表」

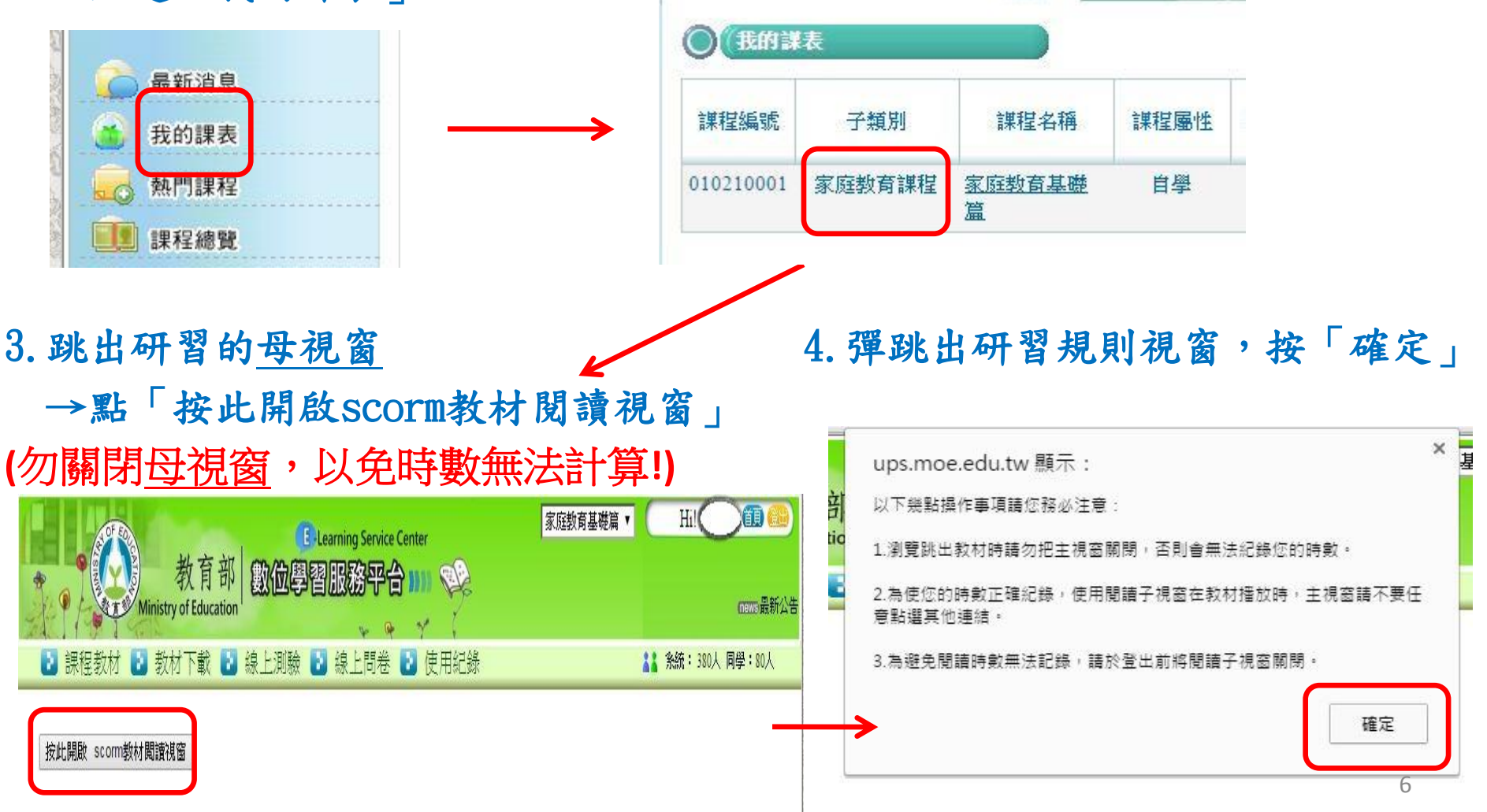

3. 開始參加線上研習(2)

1. 藍色的皆為研習課程,請點選研習觀賞

2. 跳出閱讀子視窗, 觀賞完畢

### Contents →再點選課程 103上(SCORM版)高級中等以下學校家庭教育 山 課程首百 ▲ 道讀手冊 Previous Continue 家庭教育概説>>單元一:家庭教育的内心>>家庭教育的基本概念 □ 學前指引 自前言 103上(SOORM版)高級中等以下學校家庭教育 🛕 師資介紹 **B**ightift 图 課程說明 日朝胡 ▶ 課程架構 自前言 □ 家庭生活教育概説 BEEAS 田 單元一:家庭教育的內涵 Burnen 日開 🕒 前言目標 日家庭生活教育概說 日 單元一:家庭數有的內涵 🕒 家庭教育概說>>單元二:家庭教育的相關法令及資源>>家庭教育法及相關的法令 日前前日標 💾 家庭教育概說>>單元二:家庭教育的相關法今 白家庭教育觀說>>單元一:家庭教育的內涵>>家庭教育的 基本概念 □ 親職教育 由家庭教育概說>>單元一:家庭教育的內涵>>家庭教育的重要 □ 單元三:親職教育的價值觀 肉酒 ▲ 前言目標 🖪 親職教育>>單元三:親職教育的價值觀>>社會變遷與親職教育內容的調整 3 單元二:家庭教育的相關法会及者道 自前言目標 🖻 親職教育>>單元三:親職教育的價值觀>>親職教育的時代價值與重要性 自家庭教育概說》》單元二:家庭教育的相關法令及資源》家庭 自我評量

3. 離開時,<u>子視窗</u>先關閉,<u>母視窗</u>一定要按右上方的「登出」, 研習時數才會進到「使用紀錄」內(超級重要!)

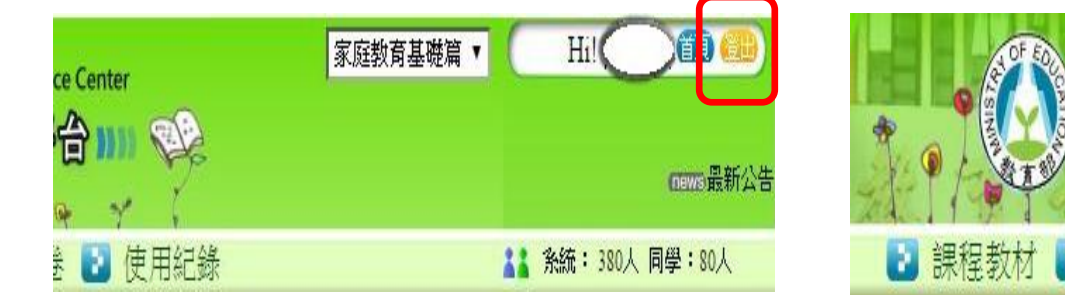

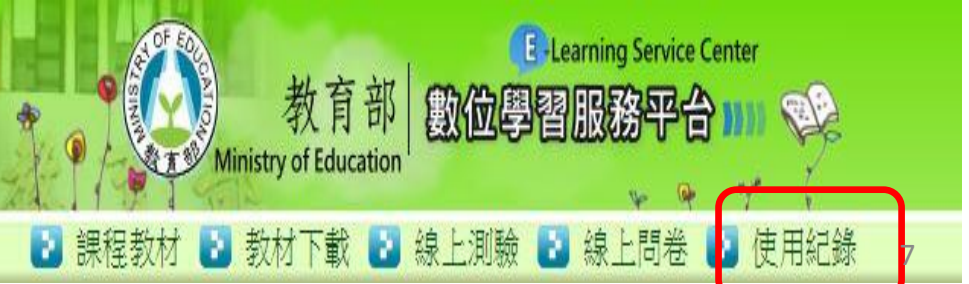

## 4. 列印研習證明(1)

使用紀錄滿5小時,即可進入線上測驗,

分數70分以上(一題5分),即通過測驗!

1. 在母視窗按「線上測驗」

2. 到首頁左側,進入「我的課表」

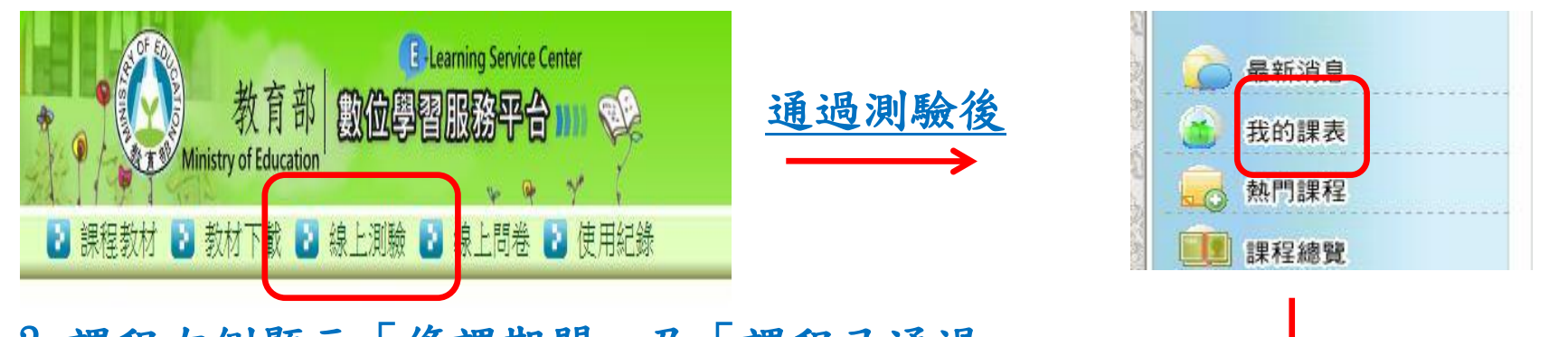

課程右側顯示「修課期間」及「課程已通過」→
將此頁面截取畫面(按鍵盤print screen)→貼在word上,列印→交給導師,謝謝!

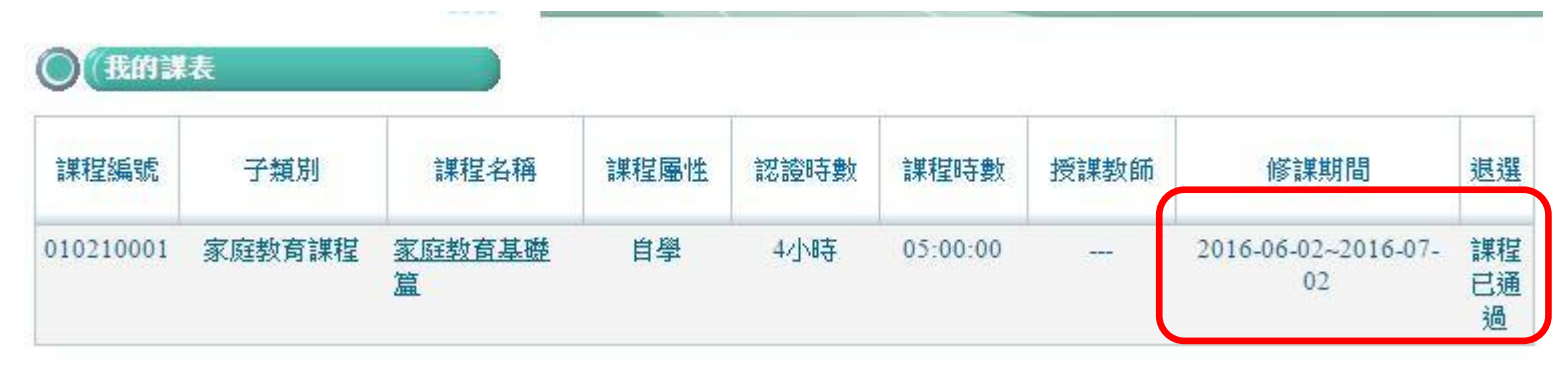

~感謝家長,為了孩子撥冗參加,有您的參與,孩子會更好~